令和7・8年度郡山市小規模修繕契約希望者 追加登録オンライン申請の手引

# 注意事項

- 操作をせずに60分が経過するとタイムアウトとなり、保存していない申請内容は破棄されます。一時保存の機能がありますので、ご活用ください。
- 申請内容入力中に、一時保存をしていない状態でブラウザの「戻る」ボタンを使用すると、申請内容が破棄されますのでご注意ください。
- 申請完了後に、内容の修正はできません。万が一、申請後に入力誤り等が判明した場合には、契約検査課(024-924-2601)へご連絡ください。
- 申請完了後に都合により、申請を取り下げる場合には、オンライン申請サービス上での「取下げ」前に必ず契約検査課へご連絡ください。
- 本マニュアル以外の操作等については、オンライン申請サービスのページの上部に、「ヘルプ」及び「よくあるご質問」がありますので、ご確認ください。
   〈行政書士の方へ〉
- 本申請は一つのアカウントで複数の申請をすることができます。ただし、一時保存ができるのは一申請のみです。

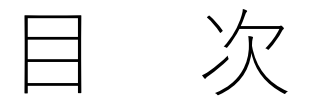

## . オンライン申請サービス利用者登録 **P.3** 申請画面 ~オンライン申請ホーム画面からのログイン~ P.4 申請迪血 市ウェブサイト、URLからのログイン方法~ P.11 P.15 申請方法 保存から再申請方法 P.32 時 ..... 差戻しからの再申請について P.36 5 その他 P.47 6

# 1. オンライン申請サービス利用者登録

郡山市オンライン申請サービスクイックスタートマニュアルを御確認の上、利用者登録をお願いします。

https://www.city.koriyama.lg.jp/uploaded/ attachment/33114.pdf

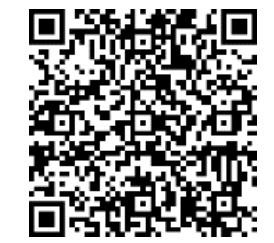

※郡山市小規模修繕契約希望者申請では電子署名は不要です。
※利用者登録及びオンラインでの申請受付等について、メールが自動送信されます。
迷惑メール対策設定をしている場合は、メールが届かない場合があります。
「@city.koriyama.lg.jp」ドメインからのメールが受信できるように設定してください。
※利用者登録の流れ(<u>https://www.city.koriyama.lg.jp/uploaded/attachment/88385.pdf</u>)
も参考にしてください。

# 2-1. 申請画面 ~オンライン申請ホーム画面からのログイン~

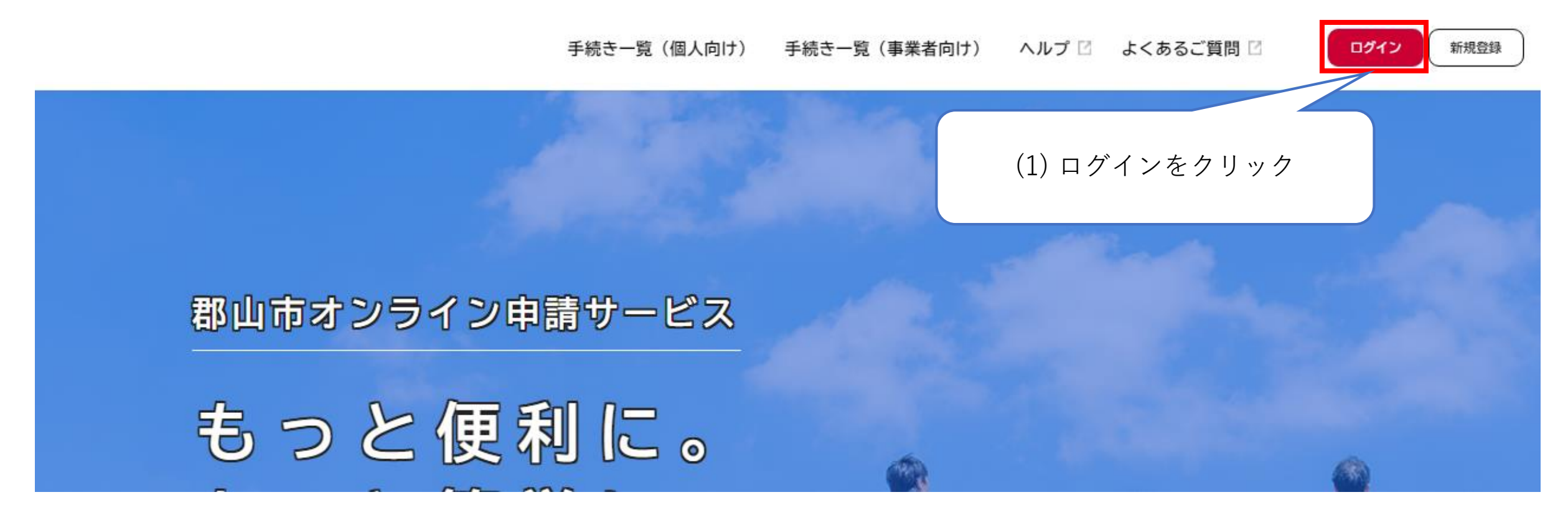

| 利用者ID(メールアドレス) 必須<br>パスワード 必須<br>ログイン | (2)利用者登録をしたIDとパスワードを入力し、<br>ログインをクリック |
|---------------------------------------|---------------------------------------|
| パスワードを忘れた方はこちら<br>利用者の新規登録はこちら        |                                       |
| 他のアカウントでログイン                          |                                       |
| GビズIDでログイン                            |                                       |

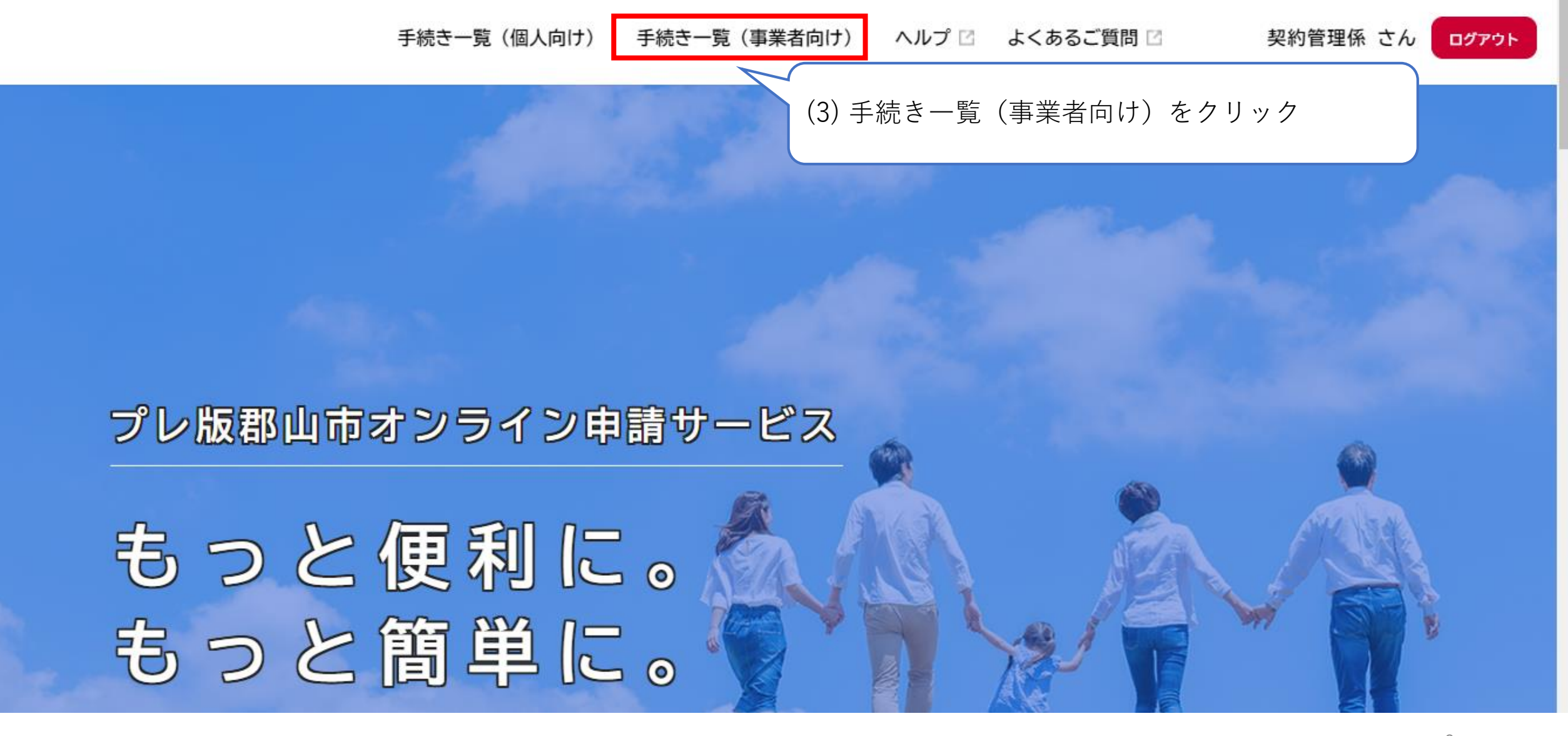

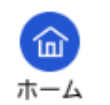

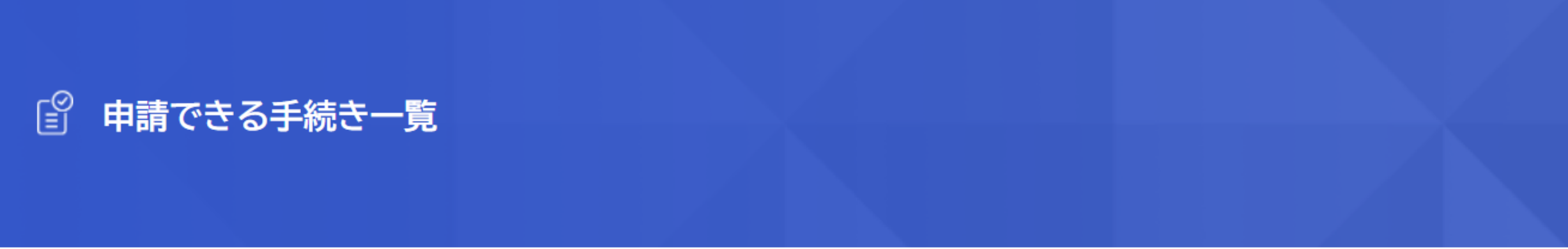

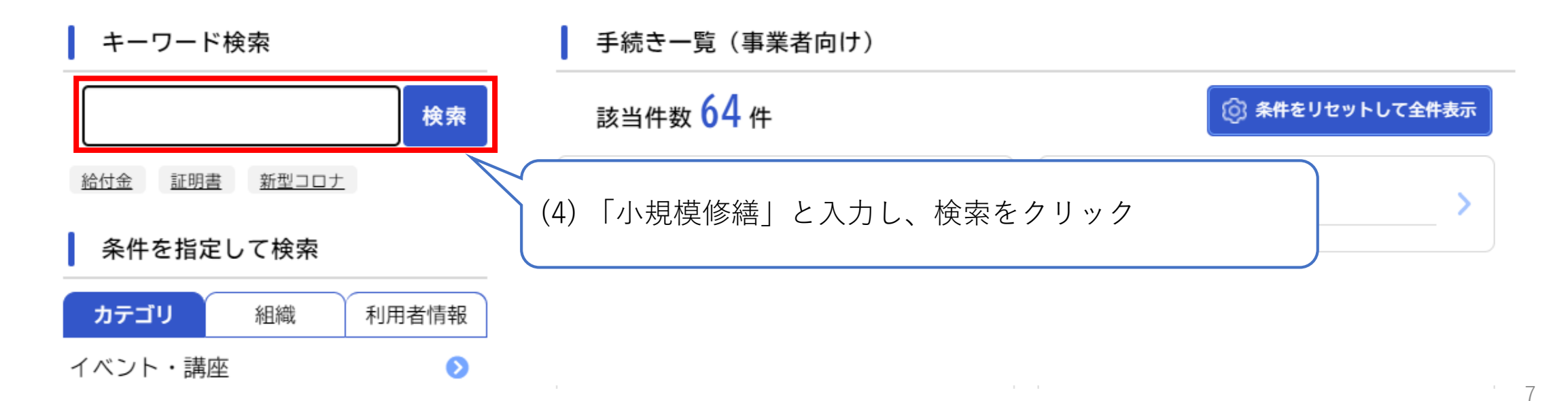

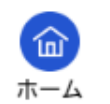

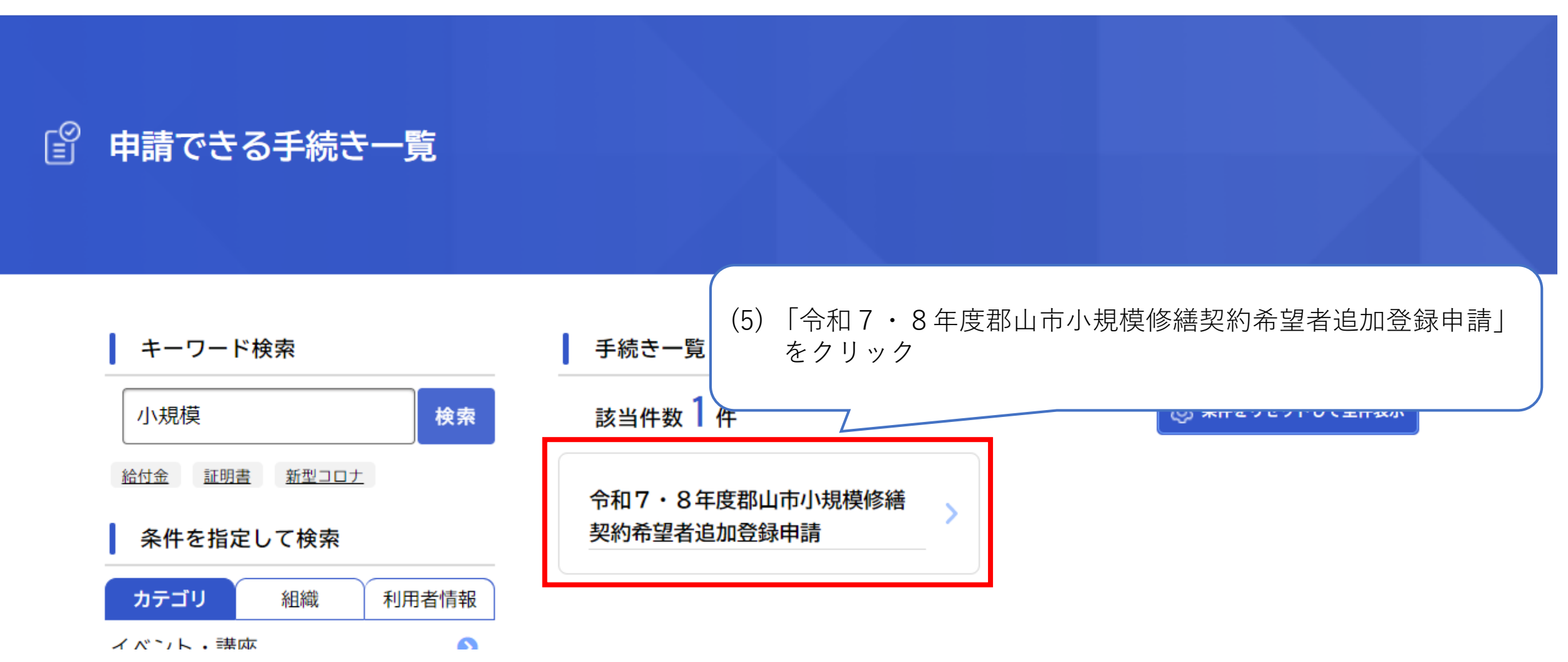

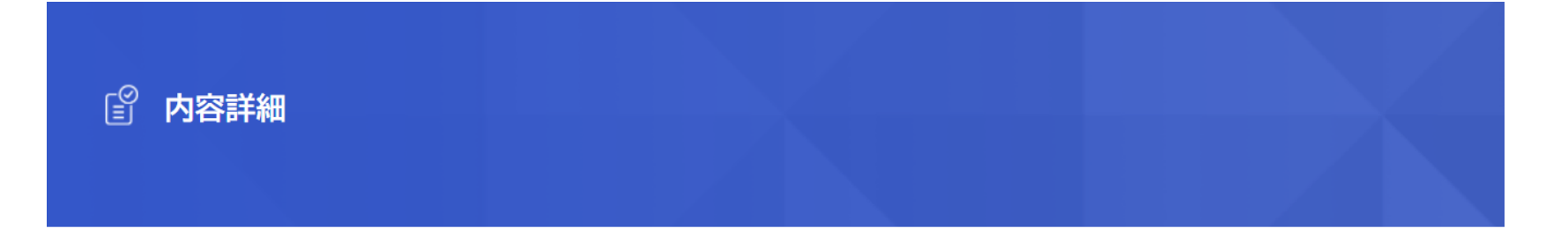

## 令和7・8年度郡山市小規模修繕契約希望者追加登録申請

#### 概要

この手続きは、郡山市が発注する小規模修繕契約希望者の登録名簿への登録を希望する方が、本市に対し申請するためのものです。

#### 根拠となる法令又は条例等の名称と条項

郡山市小規模修繕契約希望者登録要綱

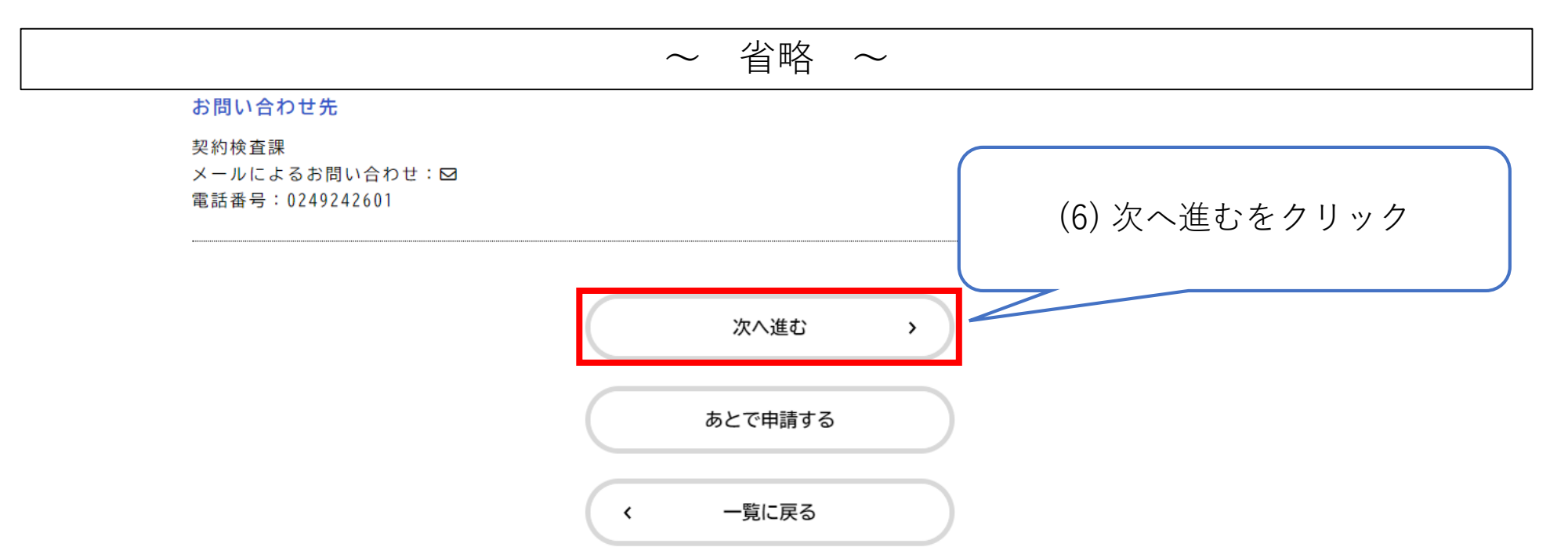

9

#### Î 申請内容の入力

## この画面から申請を開始してください。

## 令和7・8年度郡山市小規模修繕契約希望者追加登録申請

#### 確認事項 🛛 🔊

郡山市が発注する小規模修繕契約希望者の登録名簿への新規登録を希望するので、関係書類を添えて申請します。

なお、この申請書及び添付書類の全ての記載事項は、事実と相違ないことを誓約します。

小規模修繕契約希望者名薄への登録にあたり、郡山市の法人市民税(個人の場合は個人市民税及び国民健康保険税)、固定資産税(都市計画税含 む。)及び軽自動車税について、税務担当課へ納税状況(税目、税額、申告の有無等)を照会することに同意します。

また、代表者及び役員等が郡山市暴力団排除条例(平成24年9月27日郡山市条例第46号)第2条第2号に規定する暴力団員又は第8条に規定する社会的 非難関係者と認められる者ではないことを申告します。

#### 選択解除

○ はい

○ いいえ

# 2-2. 申請画面 ~市ウェブサイト、URLからのログイン方法~

(1)郡山市ウェブサイト、下記URL又はQRコードから、郡山市オンライン申請サービスを開く。

https://lgpos.task-asp.net/cu/072036/ea/residents/procedures/ apply/97eb5e9a-8855-44b6-8119-b7ee331dcd99/start

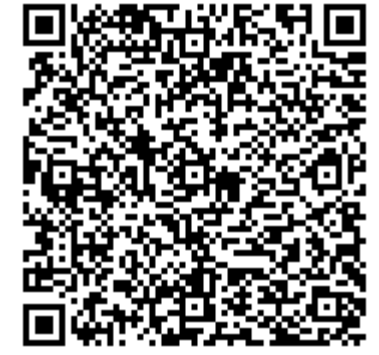

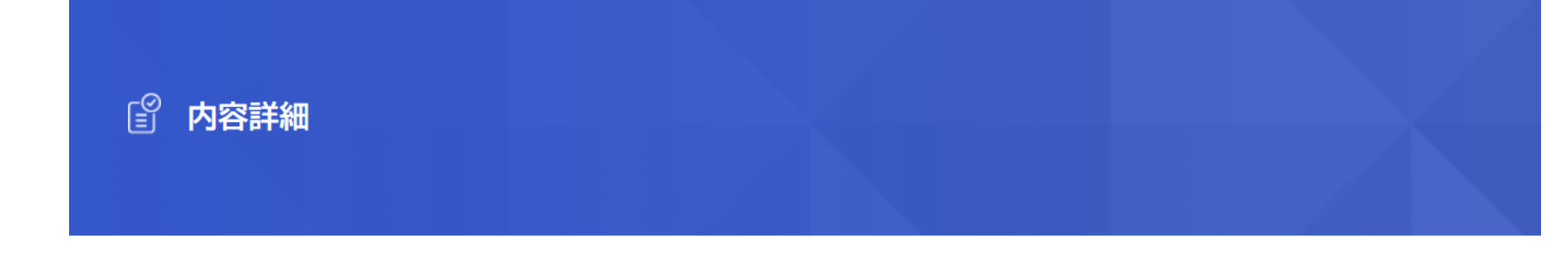

## 令和7・8年度郡山市小規模修繕契約希望者追加登録申請

## 概要

この手続きは、郡山市が発注する小規模修繕契約希望者の登録名簿への登録・継続登録(更新)を希望する方が、本市に対し申請する ためのものです。

## 根拠となる法令又は条例等の名称と条項

郡山市小規模修繕契約希望者登録要綱

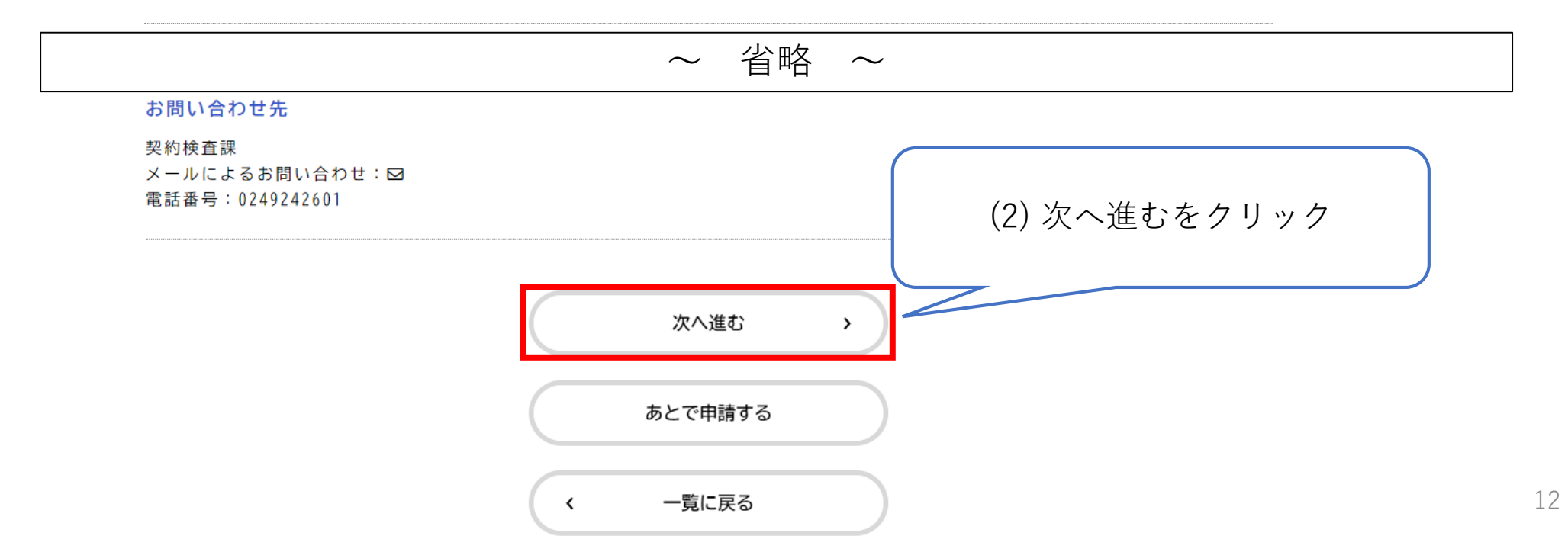

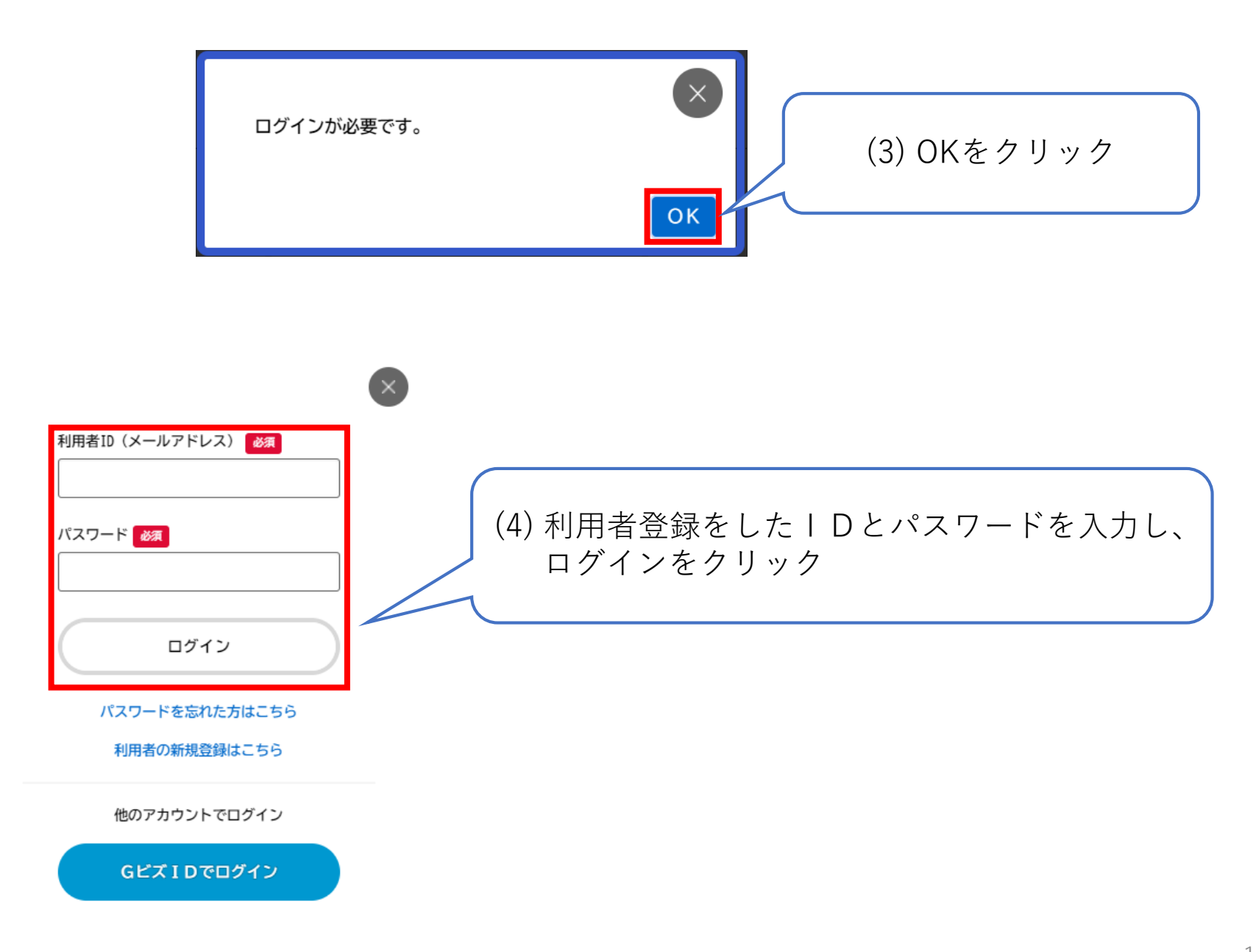

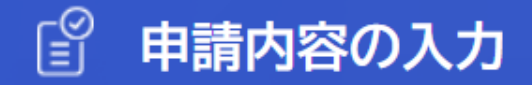

## この画面から申請を開始してください。

## 令和7・8年度郡山市小規模修繕契約希望者追加登録申請

## 確認事項 必須

郡山市が発注する小規模修繕契約希望者の登録名簿への新規登録を希望するので、関係書類を添えて申請します。

なお、この申請書及び添付書類の全ての記載事項は、事実と相違ないことを誓約します。

小規模修繕契約希望者名簿への登録にあたり、郡山市の法人市民税(個人の場合は個人市民税及び国民健康保険税)、固定資産税(都市計画税含 む。)、軽自動車税について、税務担当課へ納税状況(税目、税額、申告の有無等)を照会することに同意します。

また、代表者及び役員等が郡山市暴力団排除条例(平成24年9月27日郡山市条例第46号)第2条第2号に規定する社会的非難関係者と認められる者では ないことを申告します。

## 選択解除

○ はい

○ いいえ

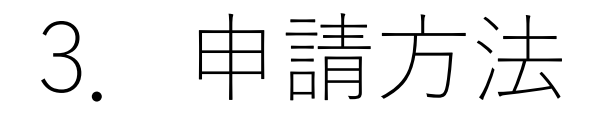

□ 申請内容の入力

## 令和7・8年度郡山市小規模修繕契約希望者追加登録申請

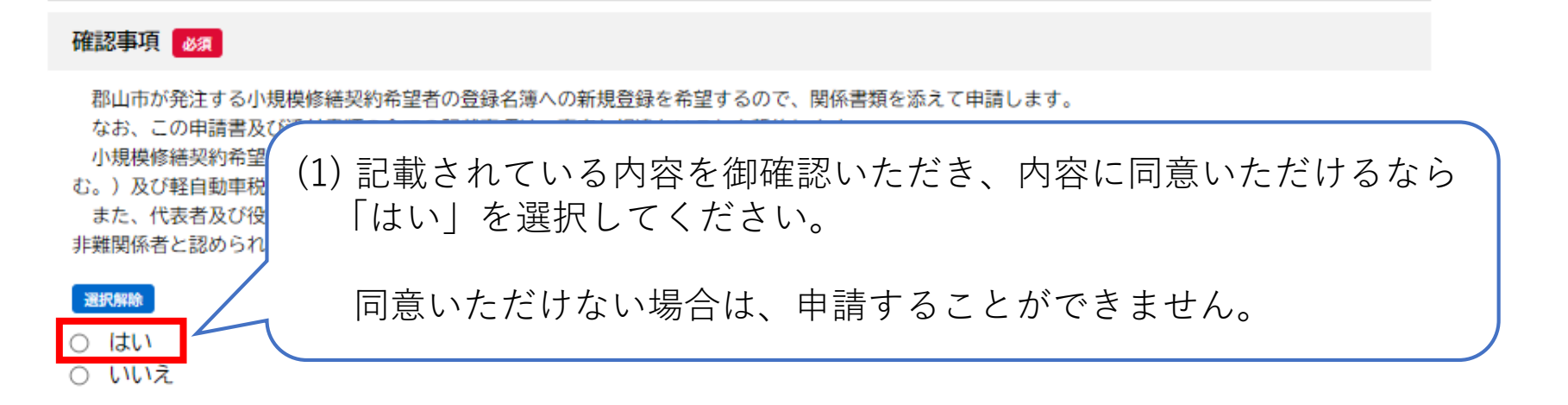

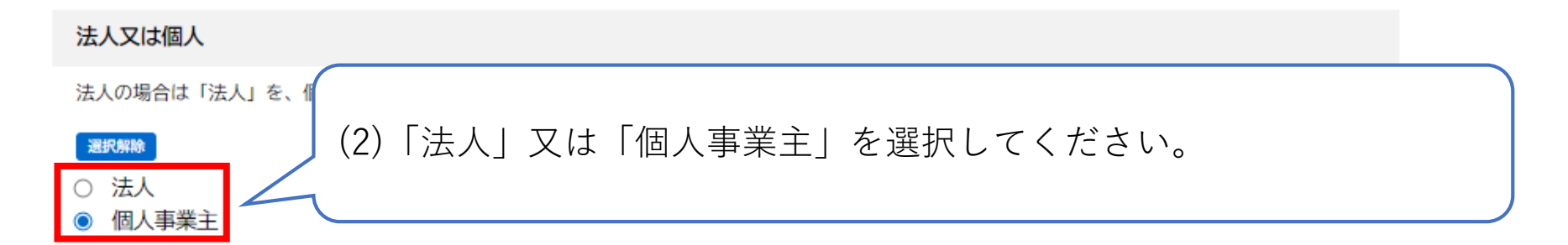

|                                                                                                    | <ul> <li>(3) 商号又は名称を入力してください。</li> <li>法 人:履歴事項全部証明書の「商号」を入力してください。</li> <li>法人形態は省略せずに正式名称で入力してください。</li> <li>(例)(株)・・×</li> <li>株式会社・・・〇</li> </ul> |
|----------------------------------------------------------------------------------------------------|----------------------------------------------------------------------------------------------------|
| 現在の商号又は名称 🗞<br>・申請者の商号又は名称を全角で入力してください。<br>・法人形態は省略せず、正式名称で入力してください。                                                                                  | スペースは入れないでください。<br>個人事業主:通常使用している屋号等がある場合は屋号                                                                                                    |
| (例) × : (株)、(有)<br>○:株式会社、有限会社<br>・スペースは入れないでください。                                                                                                    | を入力してください。                                                                                                    |
|                                                                                                    | (4) 現在の商号又は名称のフリガナを小文字は使用せず、全                                                                                                    |
| <ul> <li>・商号又は名称のフリガナを、全て全角大文字カナで入力してく</li> <li>・「カブシキガイシヤ」「(カ)」「・」等の記号は省略してく</li> <li>(例)株式会社市役所・デザイン→シヤクシヨデザイン</li> <li>・スペースは入れないでください。</li> </ul> | て全角大文字カナで入力してください。<br>(例)株式会社市役所・デザイン<br>→シヤクショデザイン                                                                                                   |
|                                                                                                    |                                                                                                    |

| 112 | the state | t mich | 1 |
|-----|-----------|--------|---|
| 173 | 衣石        | - 111  | ъ |
|     | _         |        | - |

(5)代表者の方の職名を入力してください。

代表者の職名を入力してくだい。 例)代表取締役、代表 等

| 代表者氏名 🔐                             | (6) 代表者の方の氏名を入力してく | ださい |
|-------------------------------------|--------------------|-----|
| 代表者の氏名を入力してください。<br>スペースは入れないでください。 |                    |     |
| 姓                                   | 名                  |     |
|                                     |                    |     |

代表者名(フリガナ)

代表者の氏名のフリガナを全角カタカナで入力してください。 スペースは入れないでください。

| 姓(カタカナ) | 名(カタカナ) |
|---------|---------|
|         |         |
|         |         |

(7) 上記氏名のフリガナを入力してください。

| 所在地又は住所(郵便番号検索)                                                                                                    | (8) 主たる事業所の所在地を入力してく<br>個人事業主が自宅で営業していると<br>所として記入してください。 | ださい。<br>きは自宅を事業 |
|----------------------------------------------------------------------------------------------------|-----------------------------------------------------------|-----------------|
| <ul> <li>・登記上の所在地を入力してください。</li> <li>・番地等を「一(ハイフン)」で省略せず、正確に記入してください。</li> <li>・スペースは入力しないでください。</li> <li>(例)×:1-1-1 5F</li> <li>〇:一丁目1番1号朝日ビル5階</li> </ul> |                                                           |                 |
| 郵便番号 (ハイフンなし)<br>住所を検索する                                                                                                    |                                                           |                 |
| 市区町村<br>町名・番地・建物名・部屋番号                                                                                                    |                                                           |                 |
|                                                                                                    |                                                           |                 |

## (個人事業主のみ)現在の代表者の住所

(9) 個人事業主の場合、代表者の方の住民登録住所を 入力してください。

個人事業主の場合は、現在の代表者の方の住民登録住所を入力してください。

| 郵便番号(ハイフンなし)           住所を検索する |
|--------------------------------|
| 都道府県                           |
|                                |
| 市区町村                           |
|                                |
| 町名・番地・建物名・部屋番号                 |
|                                |
|                                |

## (個人事業主のみ)現在の代表者生年月日

個人事業主の場合は、現在の代表者の方の生年月日を入力してください。

| 年          | 月 日                                 |
|------------|-------------------------------------|
| 選択してください ▼ | 選択してください▼ 選択してください▼                 |
|            | (10) 個人事業主の場合は、代表者の方の生年月日を入力してください。 |

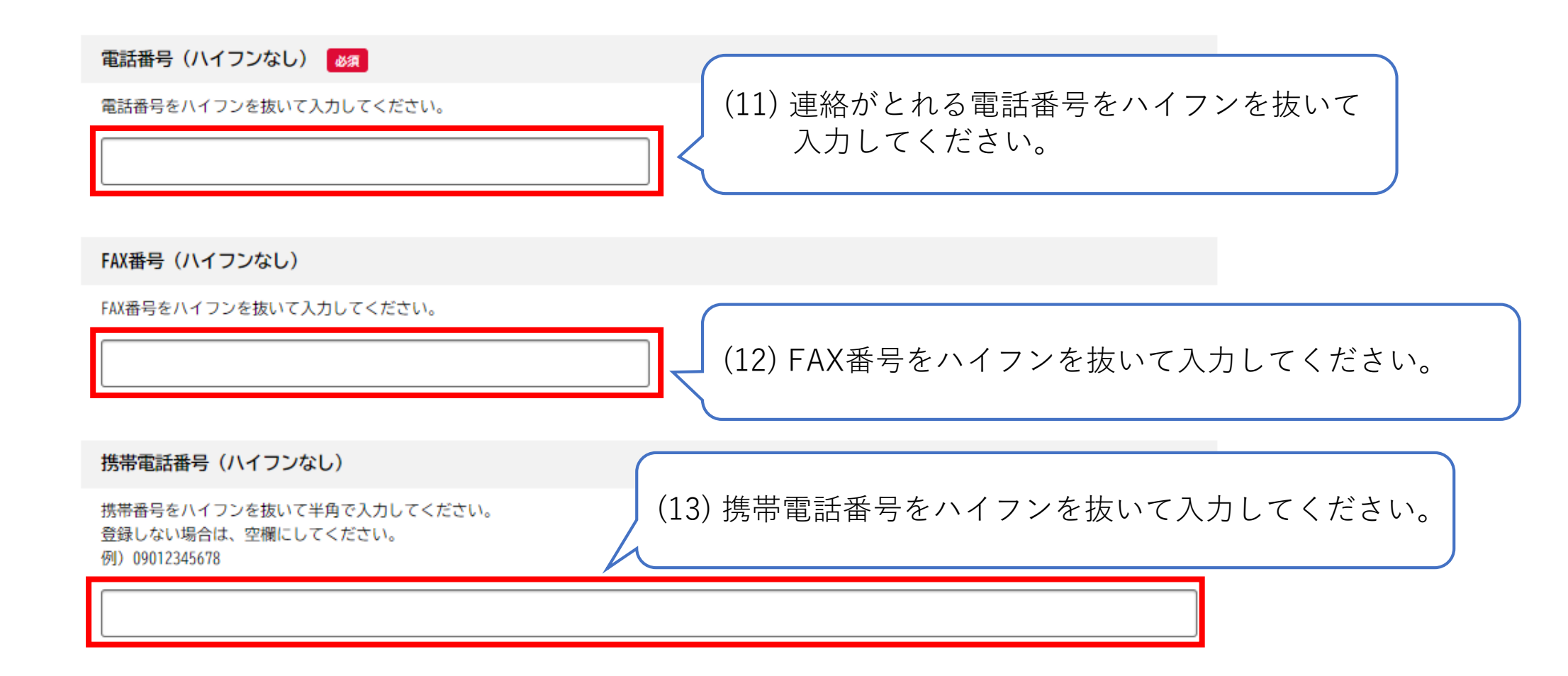

## 

## 設立日 🜌

法人の設立日又は個人事業の開始日を入力してください。 法人の場合は履歴事項全部証明書にある会社成立の年月日に合わせて入力してください。

| 年        |   | 月         | B         |
|----------|---|-----------|-----------|
| 選択してください | • | 選択してください▼ | 選択してください▼ |

| 15) | 法して人の場合  | :履歴事項全部証明書の「会社成立の |
|-----|----------|-------------------|
|     |          | 年月日」に記載されている年月日を  |
|     |          | 入力してください。         |
|     | 個人事業主の場合 | :創業年月日を入力してください。  |
|     |          |                   |

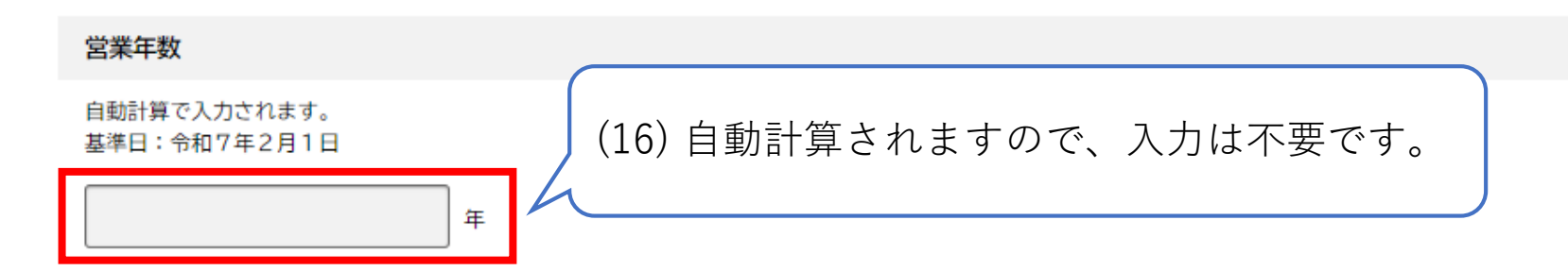

| (希望順位1位)業種 👦                                                                                                    |                |
|----------------------------------------------------------------------------------------------------|----------------|
| 希望順位1位の業種を選択してください。                                                                                               |                |
| 選択してください                                                                                                    | v              |
|                                                                                                    |                |
|                                                                                                    |                |
|                                                                                                    |                |
|                                                                                                    |                |
|                                                                                                    |                |
| (希望順位1位)「18. その他」で具体的に手がける内容 👸                                                                                    |                |
| (希望順位1位) 「18. その他」で具体的に手がける内容 20月<br>18. その他」を選択した場合、具体的に手がける内容を記入してください                                          |                |
| <ul> <li>希望順位1位)「18.その他」で具体的に手がける内容 </li> <li>8.その他」を選択した場合、具体的に手がける内容を記入してください         )コンクリート工事     </li> </ul> | ۱ <sub>°</sub> |
| (希望順位1位) 「18. その他」で具体的に手がける内容<br>8. その他」を選択した場合、具体的に手がける内容を記入してください<br>) コンクリート工事                                 | ۱ <sub>°</sub> |
| (希望順位1位) 「18. その他」で具体的に手がける内容<br>8. その他」を選択した場合、具体的に手がける内容を記入してください<br>) コンクリート工事                                 | ۱۰             |
| (希望順位1位) 「18. その他」で具体的に手がける内容 2000<br>18. その他」を選択した場合、具体的に手がける内容を記入してください<br>1) コンクリート工事                          | ۱°             |

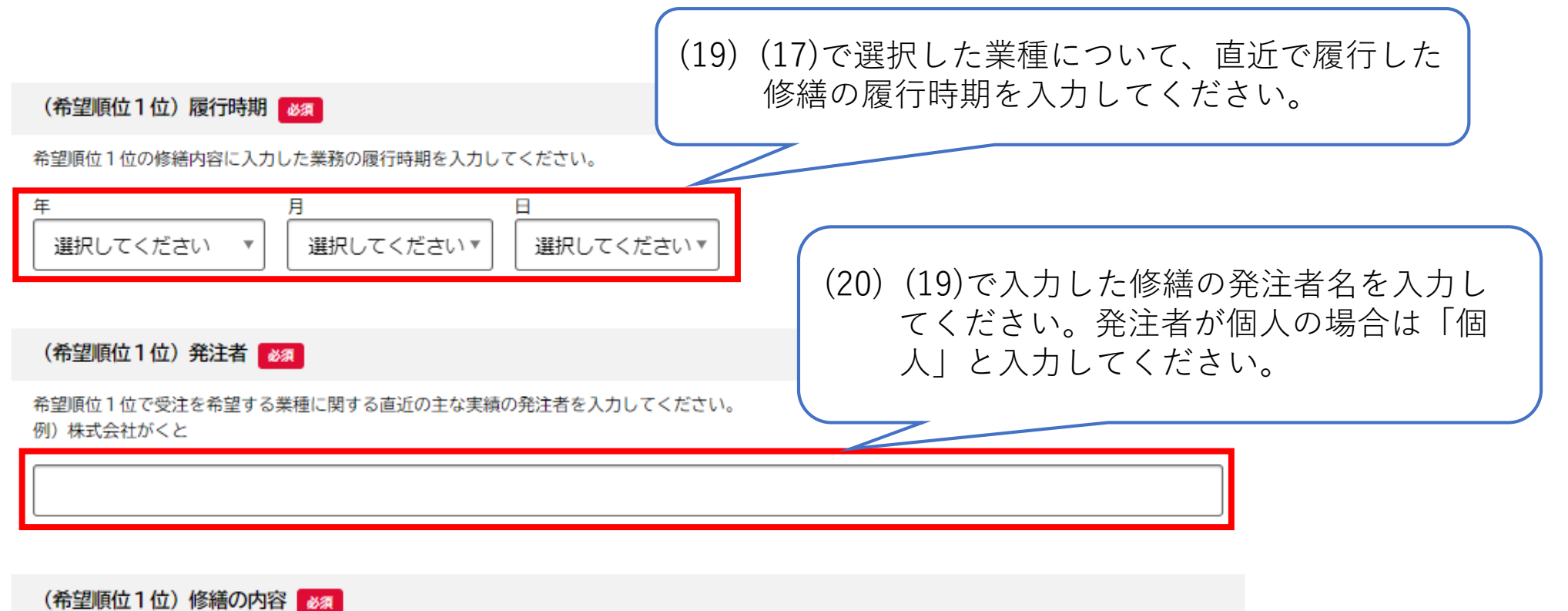

希望順位1位で受注を希望する業種に関する直近の主な実績の修繕内容を入力してください。 例)外壁の塗装

(21)(19)で入力した修繕の内容を入力してください。

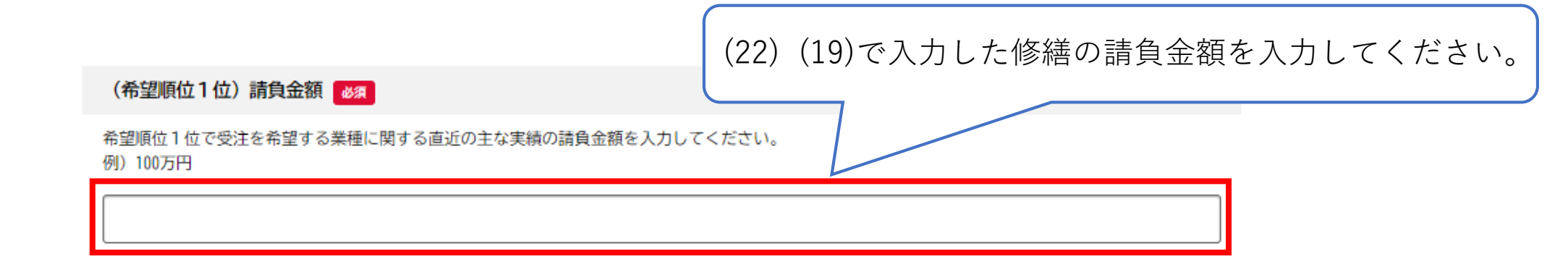

(23) 登録希望が2業種以上ある場合は、(17)~(22)まで各希望順位の欄に繰り返し入力 してください。

## 履歴事項全部証明書添付

法人の場合はこちらに、令和6年4月1日以降に発行された履歴事項全部証明書を添付してください。 ファイルはPDF又はZIPファイルとして一つにまとめて添付してください。

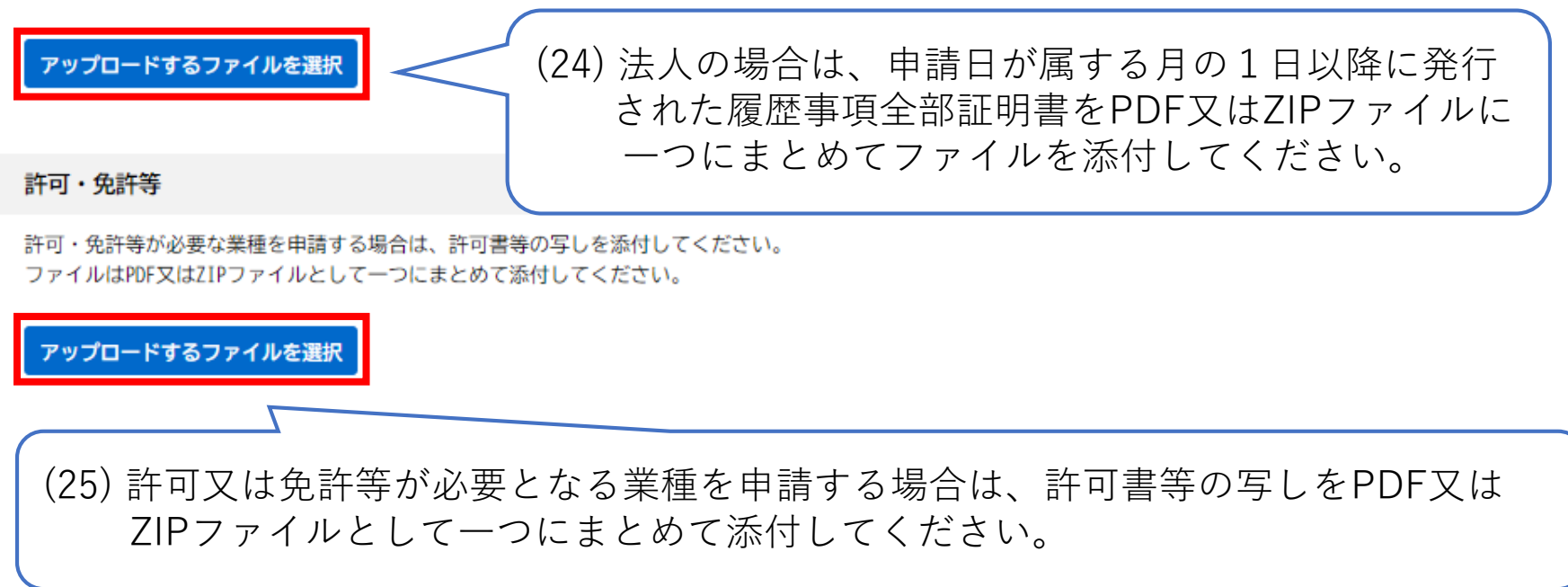

#### 民事再生法又は会社更生法の適用について、再生(更生)手続開始の申立てを行っている。

該当なし 又は 該当あり を選択してください。 ※令和4年3月31日までに手続終結の決定を受けたものは「該当なし」とすること。

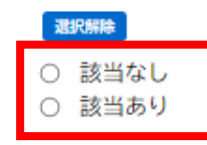

民事再生法又は会社更生法の適用について、再生(更生)手続開始が決定している。

該当なし 又は 該当あり を選択してください。 ※令和4年3月31日までに手続終結の決定を受けたものは「該当なし」とすること。

## 選択解除

○ 該当なし○ 該当あり

民事再生法又は会社更生法の適用について、再生(更生)計画の認可又は不認可が決定している。

該当なし 又は 該当あり を選択してください。 ※令和4年3月31日までに手続終結の決定を受けたものは「該当なし」とすること。

## 選択解除

○ 該当なし○ 該当あり

民事再生法又は会社更生法の適用について再生(更生)手続終結の決定を受けている。

該当なし 又は 該当あり を選択してください。 ※令和4年3月31日までに手続終結の決定を受けたものは「該当なし」とすること。

## 選択解除

○ 該当なし○ 該当あり

(26) 民事再生法又は会社更生法の適用 について「該当なし」か「該当あ り」か選択してください。

## 添付書類

民事再生法又は会社更生法の適用の有無について、どれか一つでも「該当あり」のを選択した方は、事実の発生日や事実の詳しい内容が分かる以下の書類を提出してください。

- (1) 登記事項証明書の写し
- (2) 以下の書類の写し(該当するもの全て)
- ・手続開始申立書
- ・手続開始決定の通知書
- ・開始決定及び手続移行の決定書
- ・手続終結決定の通知書
- (3) 上記以外で、現在の手続状況が確認できる書類があれば、添付してください。

## アップロードするファイルを選択

(27) (26)でどれか一つでも「該当あり」のを選択した方は、事実の発生日や事実の 詳しい内容が分かる以下の書類をPDF又はZIPファイルにし、「アップロード するファイルを選択」をクリックして添付してください。

### 書類作成者の事業所名又は続柄

代表者以外の方が書類を作成した場合、書類作成者の事業所名又は続柄を入力してください。 例)契約検査行政書士事務所

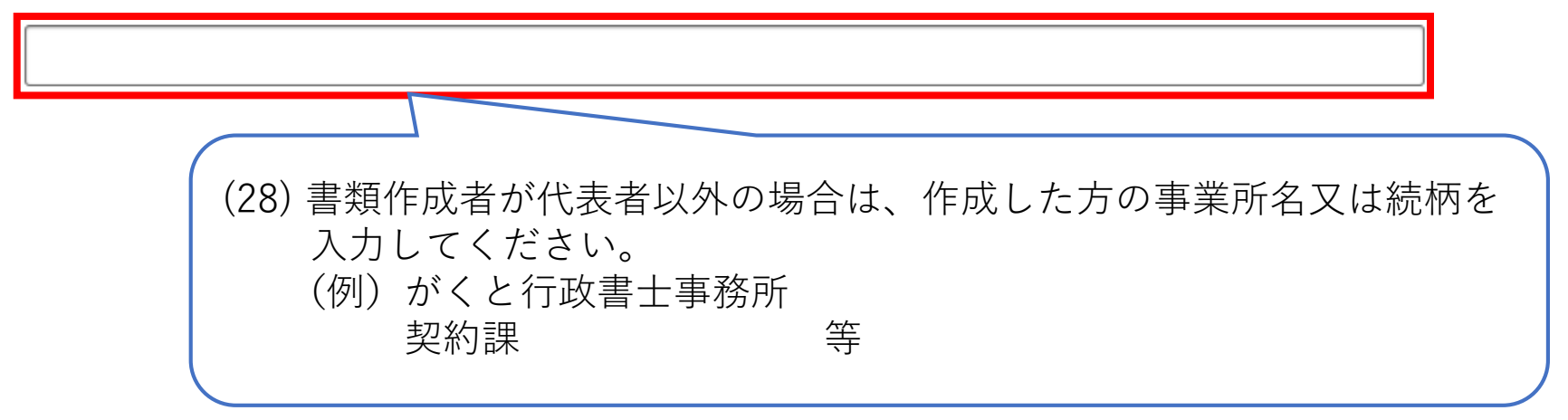

## 書類作成者名

書類を作成した方の氏名を入力してください。

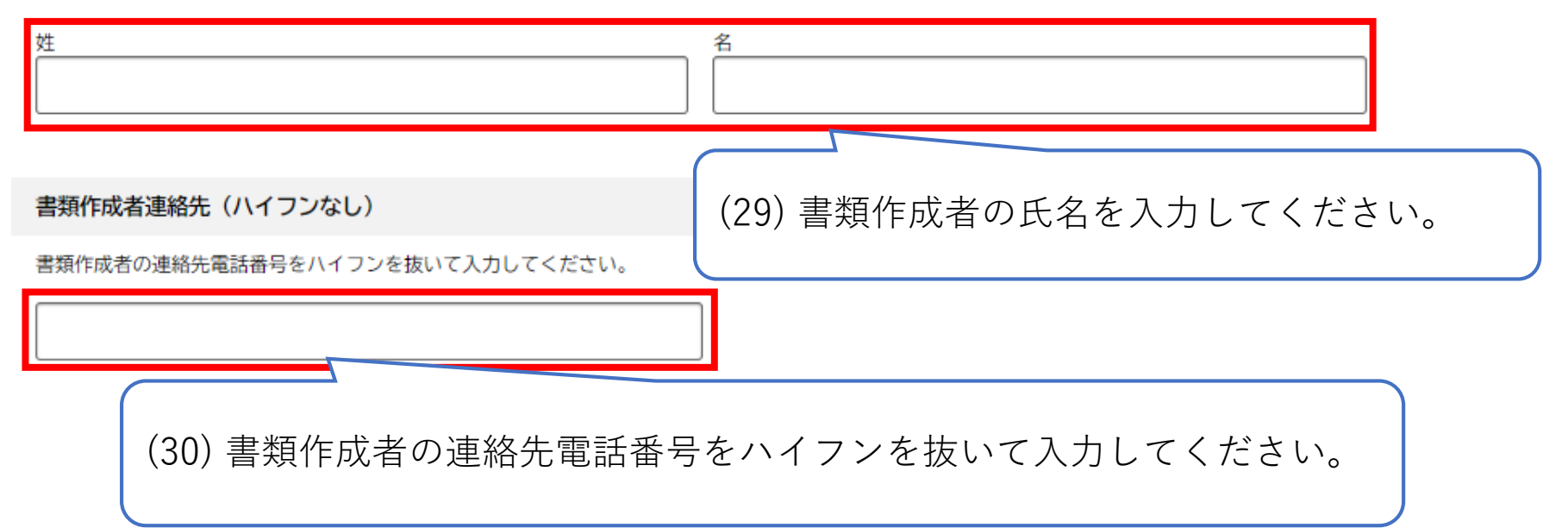

28

| $\square$ | 次へ進む        | >                                                                                                    |
|-----------|-------------|----------------------------------------------------------------------------------------------------|
| $\square$ | 保存してあとで申請する |                                                                                                    |
| •         | 戻る          |                                                                                                    |
|           |             | 31)「次へ進む」をクリックしてください。<br>一時保存したい場合は「保存してあとで申請する」をクリックしてください。<br>「戻る」をクリックすると内容が保存されないまま前の画面に戻りますので、<br>ご注意ください。 |

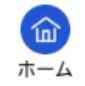

| 「?」中語内容の確認 |  |  |
|------------|--|--|
|            |  |  |

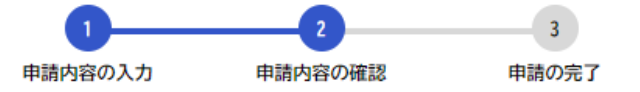

## 令和7・8年度郡山市小規模修繕契約希望者追加登録申請

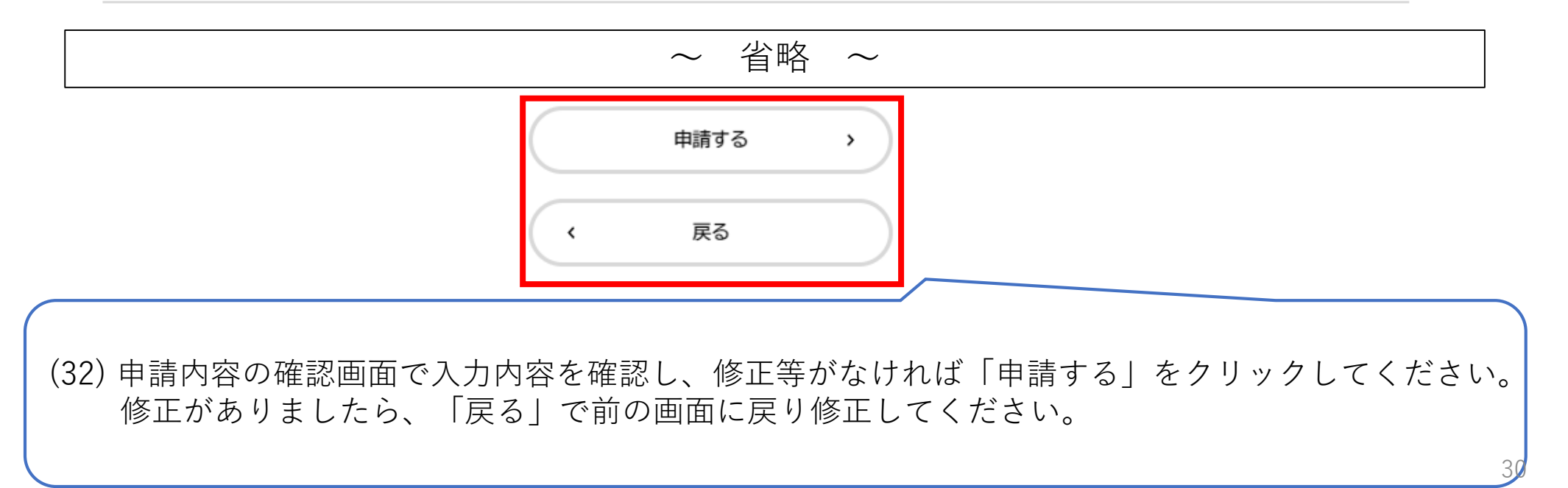

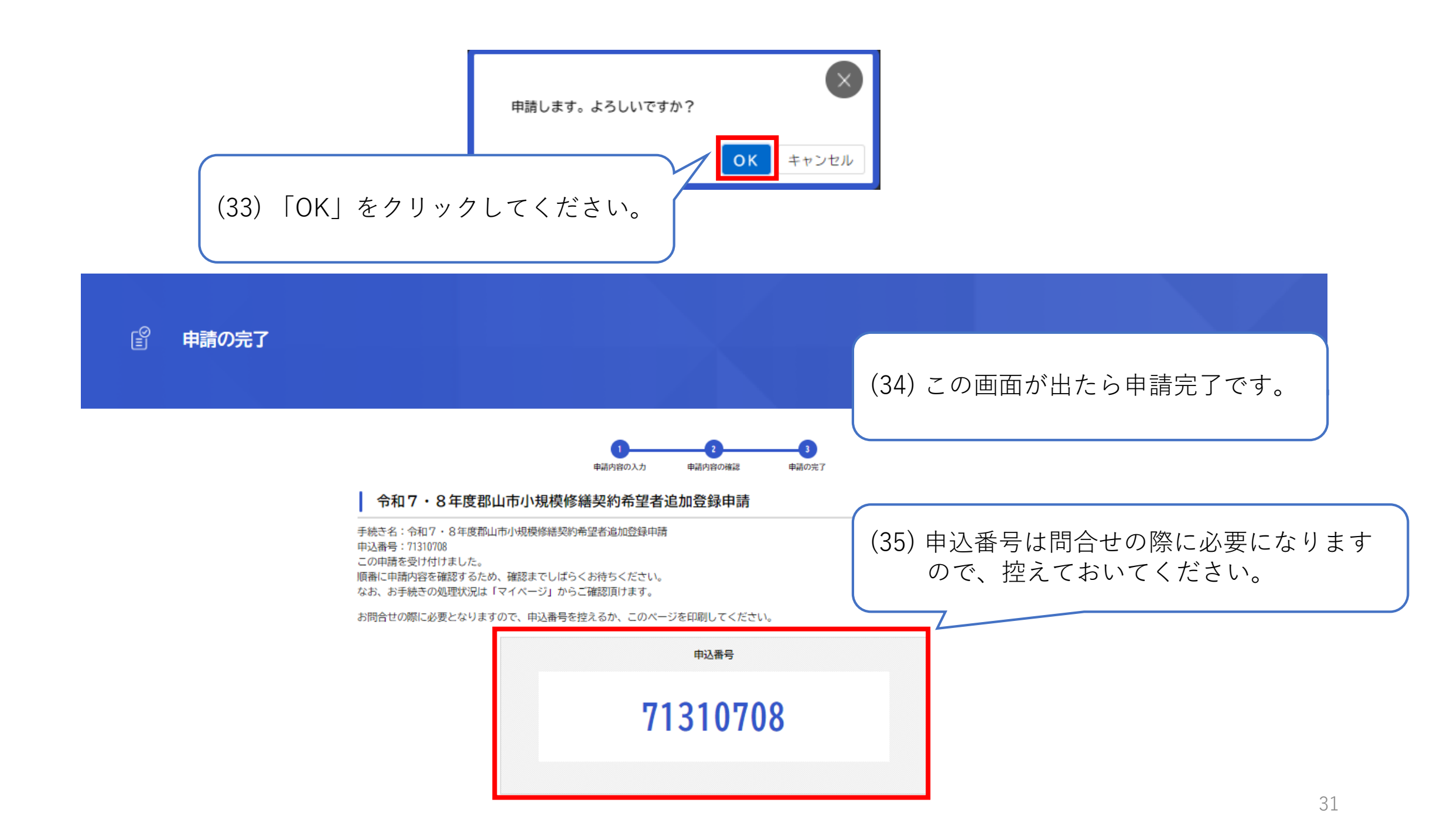

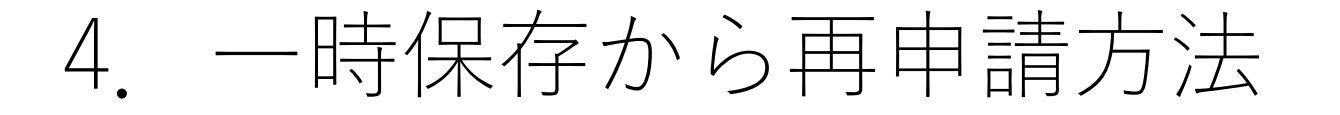

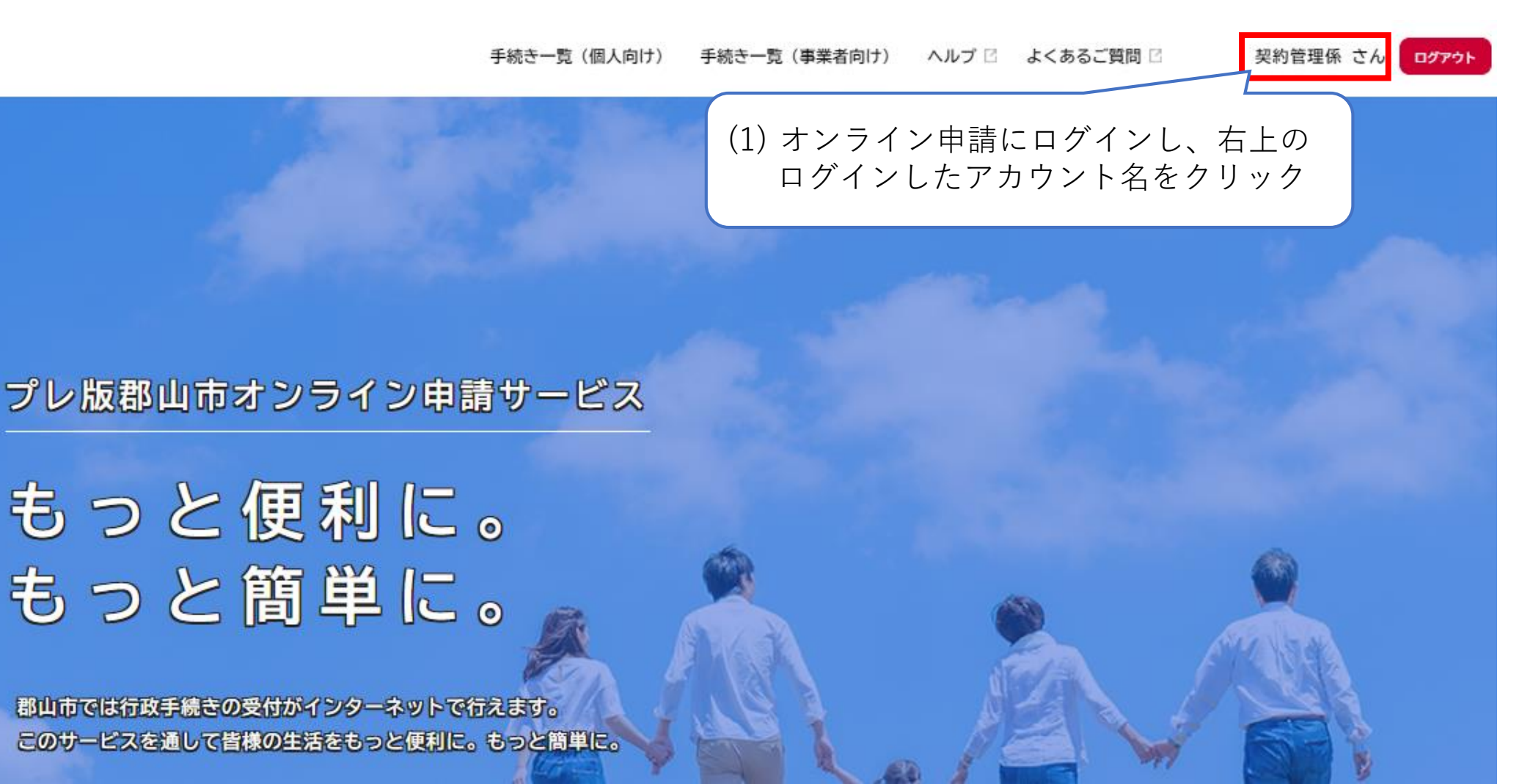

💄 マイページ

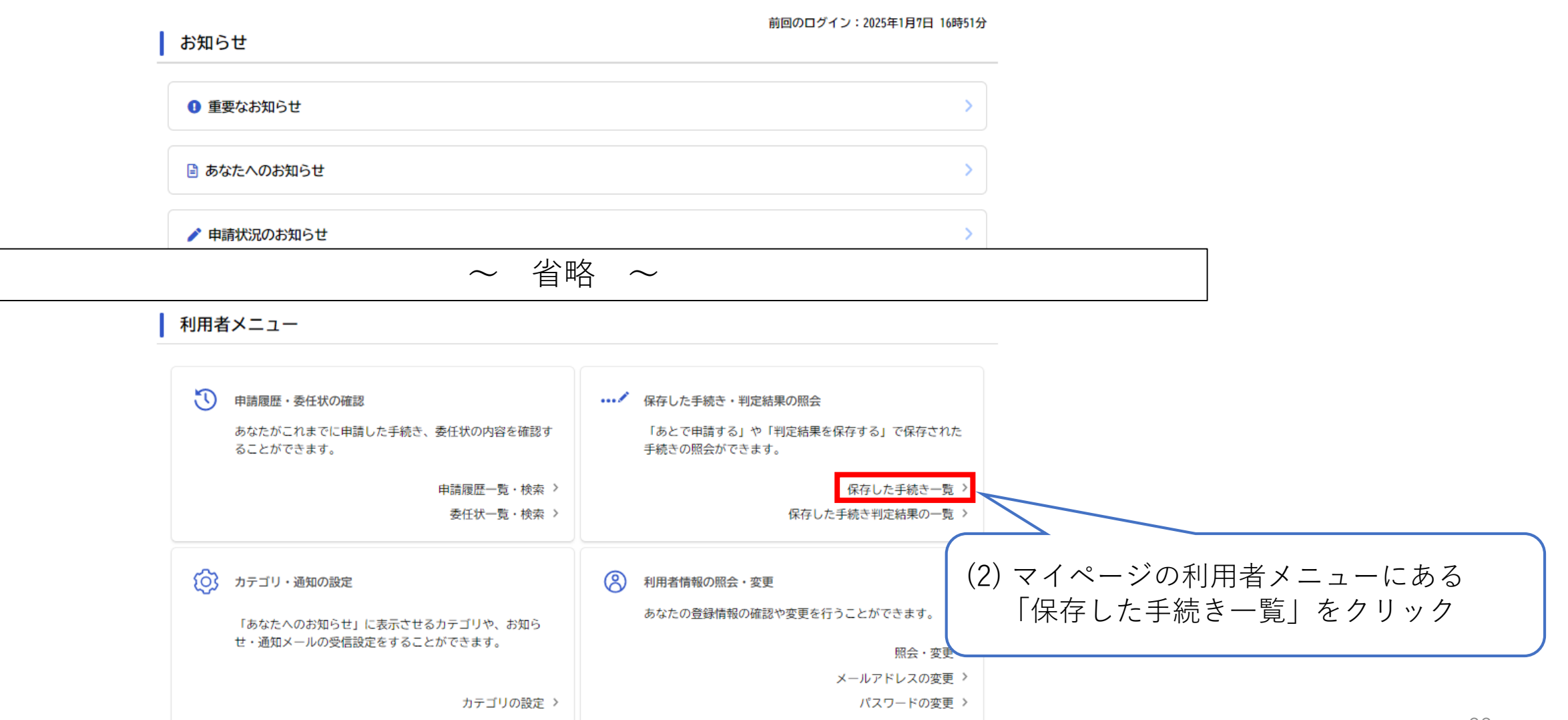

他サービスのIDとの連携設定 >

通知の設定 >

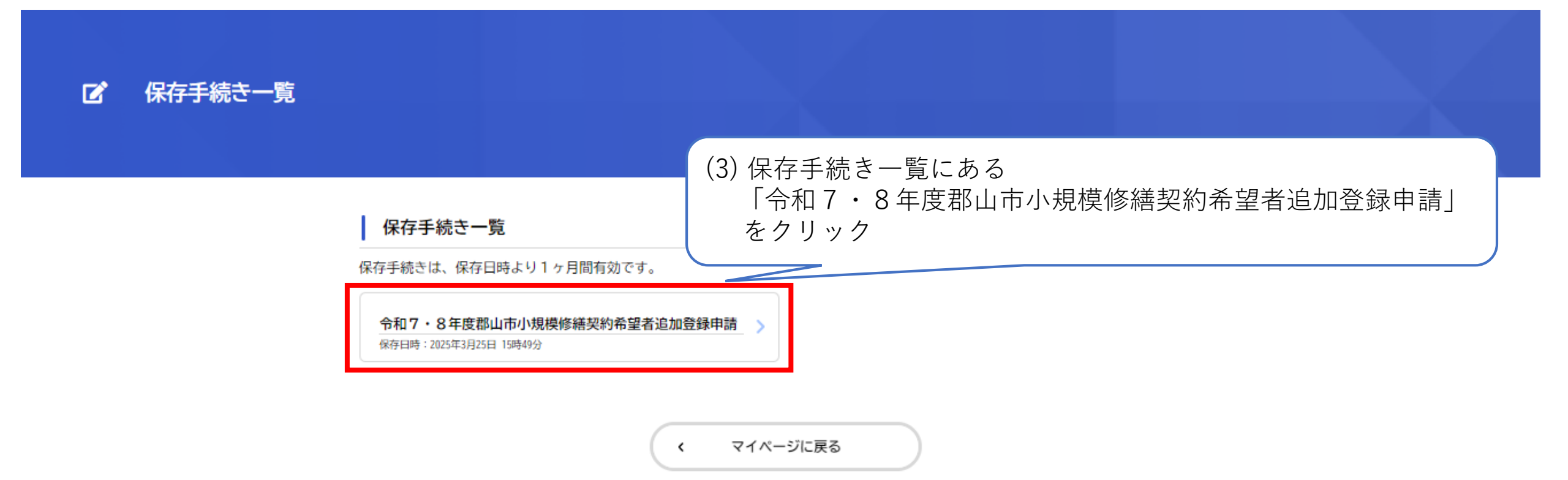

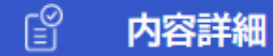

## 令和7・8年度郡山市小規模修繕契約希望者追加登録申請

#### 概要

この手続きは、郡山市が発注する小規模修繕契約希望者の登録名簿への登録を希望する方が、本市に対し申請するためのものです。

------

#### 根拠となる法令又は条例等の名称と条項

郡山市小規模修繕契約希望者登録要綱

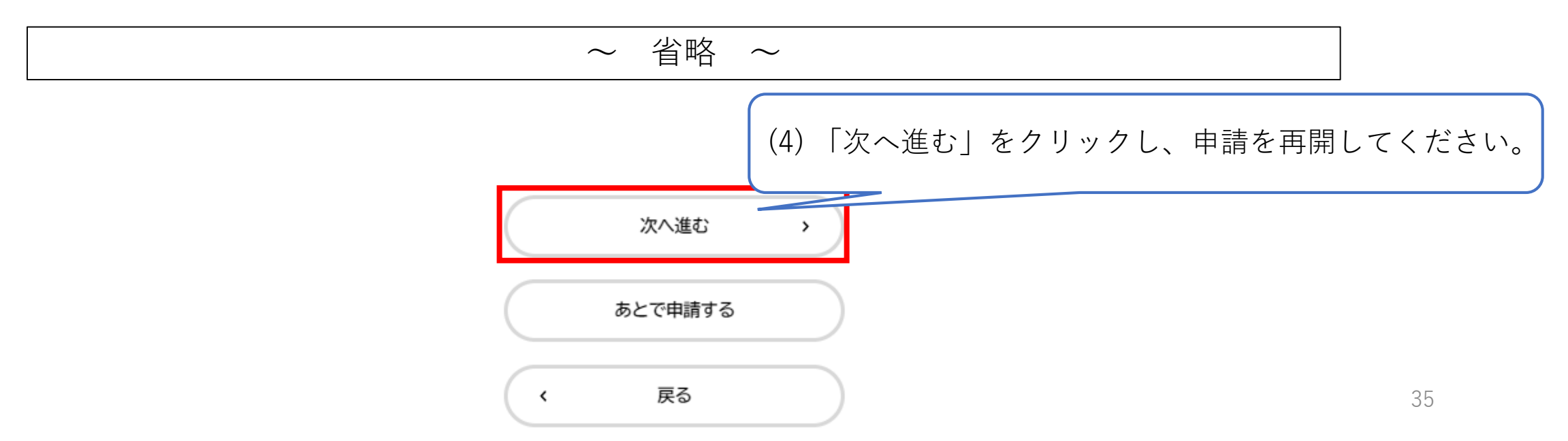

# 5. 差戻しからの再申請について

| Will I I I I I I I I I I I I I I I I I I                | 令和7・8年度郡山市小規模修繕契約希望者追加登録申請の再申請のお願い |  |  |  |  |
|---------------------------------------------------------|------------------------------------|--|--|--|--|
| 差山人 : 🛃 konyama-online-pre@city.konyama.lg.jp 🔯 (参照/登録) |                                    |  |  |  |  |
| 送信日時 :                                                  |                                    |  |  |  |  |
| To :                                                    |                                    |  |  |  |  |

手続き名:令和7・8年度郡山市小規模修繕契約希望者追加登録申請 申込番号:71310708

申請内容を確認させていただいた結果、申請内容に不備がありました。 大変お手数ですが、申請内容を修正し再申請してください。 修正方法や理由等は「マイページ」からご確認ください。

> 申請内容に不備がありましたら、「再申請のお願い」のメールが届きます。 その場合、修正が必要になりますので、次のページからの手順のとおり修正してください。

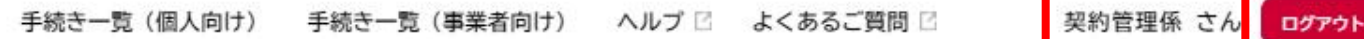

## (1) オンライン申請にログインし、右上の ログインしたアカウント名をクリック

## プレ版郡山市オンライン申請サービス

# もっと便利に。もっと簡単に。

郡山市では行政手続きの受付がインターネットで行えます。 このサービスを通して皆様の生活をもっと便利に。もっと簡単に。 - マイページ

前回のログイン:2025年1月7日 16時51分 お知らせ 重要なお知らせ あなたへのお知らせ ✓ 申請状況のお知らせ ~ 省略 ~ 利用者メニュー 申請履歴・委任状の確認 ・・・
保存した手続き・判定結果の照会 あなたがこれまでに申請した手続き、委任状の内容を確認す 「あとで申請する」や「判定結果を保存する」で保存された ることができます。 手続きの照会ができます。 申請履歴一覧・検索 保存した手続き一覧 > 委任状一覧・検索 保存した手続き判定結果の一覧 > (2) マイページの利用者メニューにある カテゴリ・通知の設定 「申請履歴一覧・検索」をクリック 「あなたへのお知らせ」に表示させるカテゴリや、

メールアドレスの変更 >

他サービスのIDとの連携設定 >

パスワードの変更 >

せ・通知メールの受信設定をすることができます。

カテゴリの設定 >

通知の設定 >

38

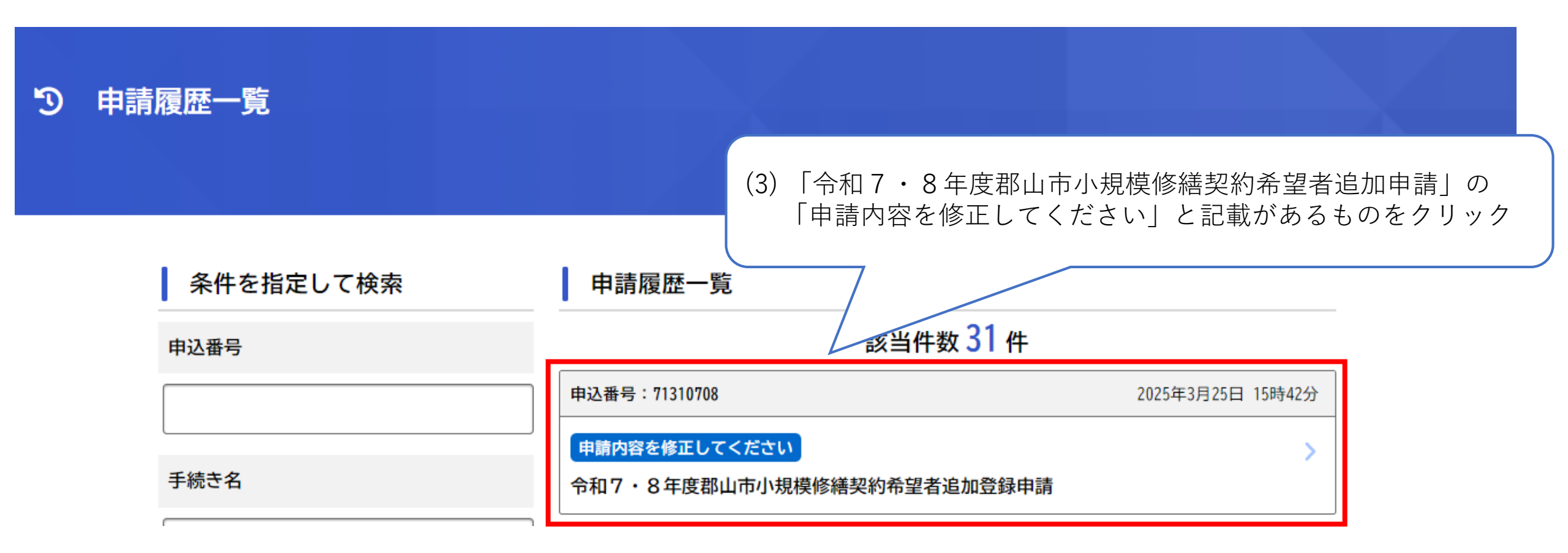

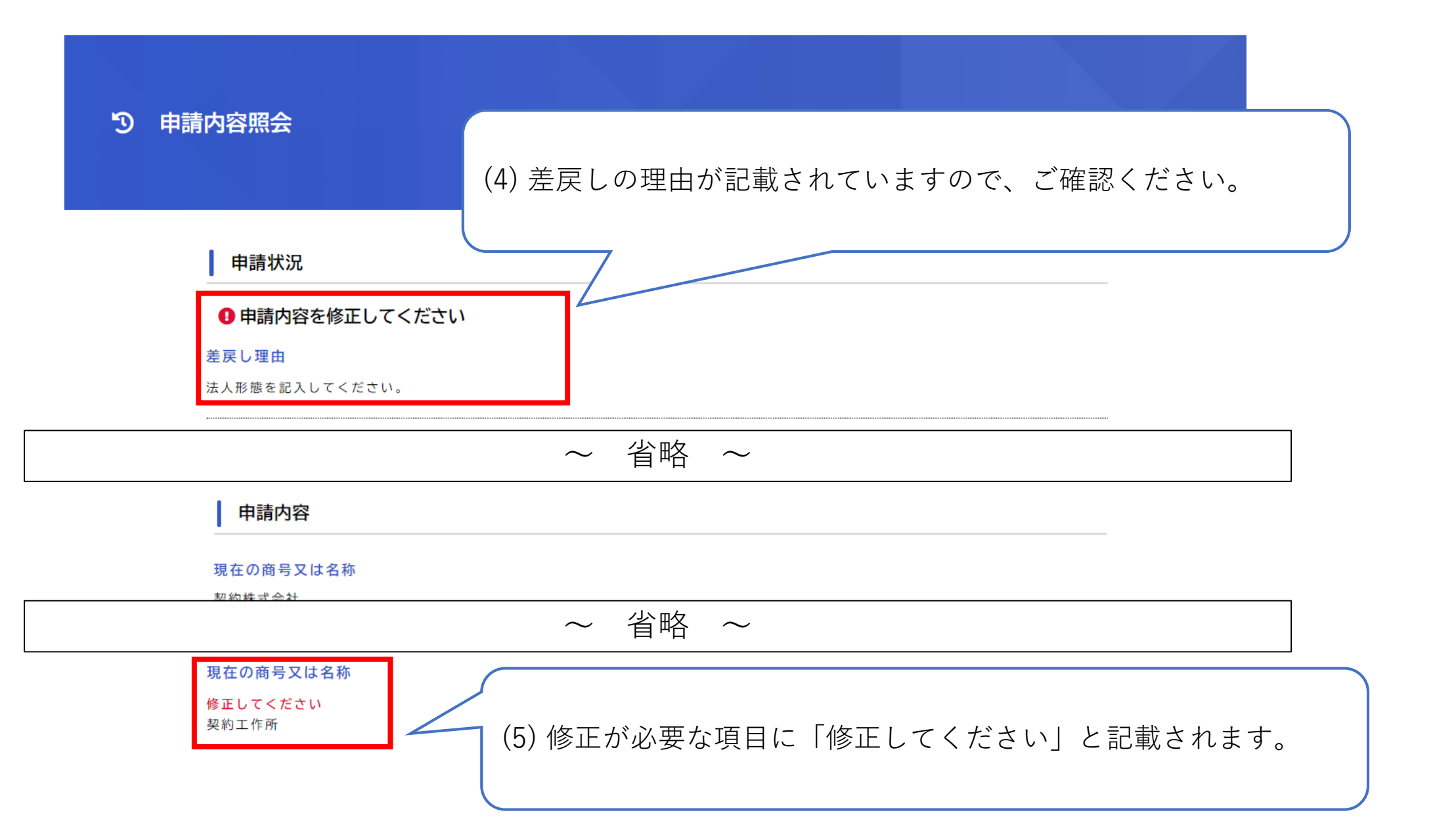

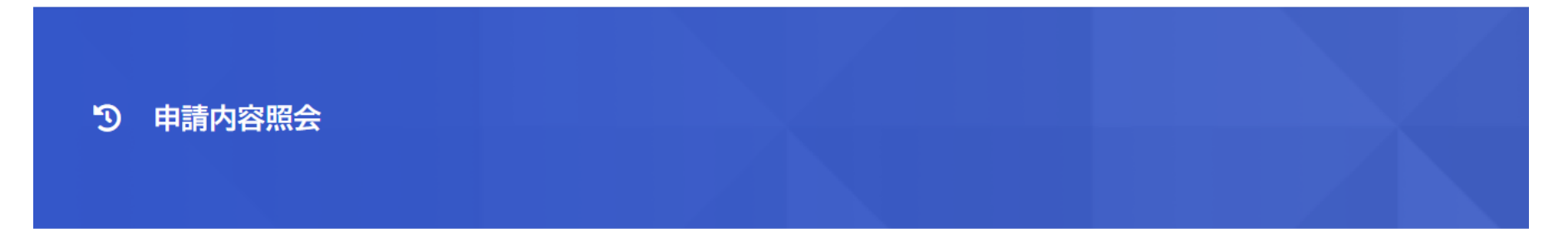

## 申請状況

申請内容を修正してください

#### 差戻し理由

法人形態を記入してください。

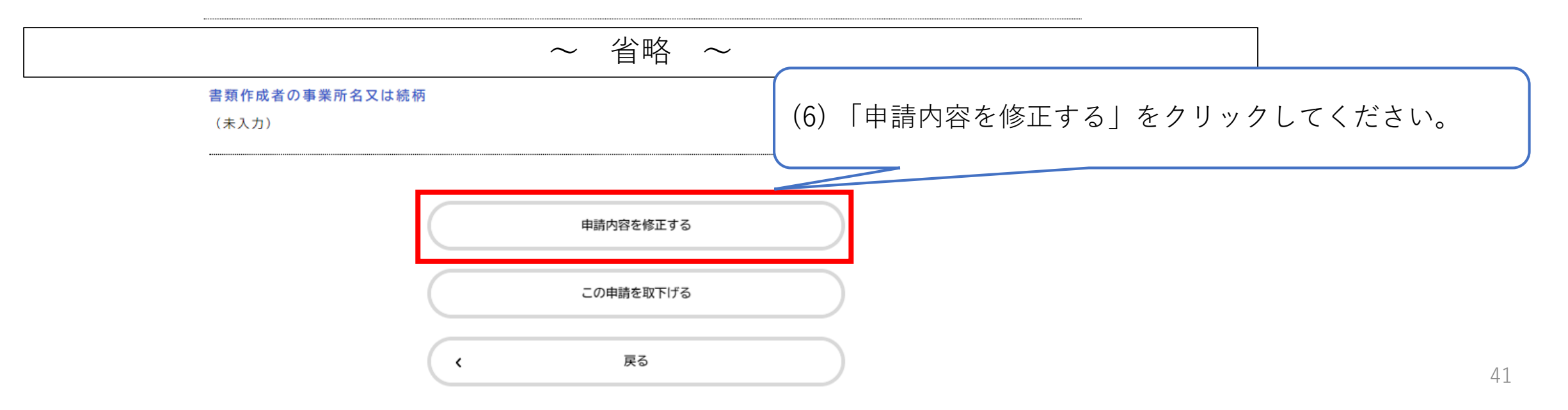

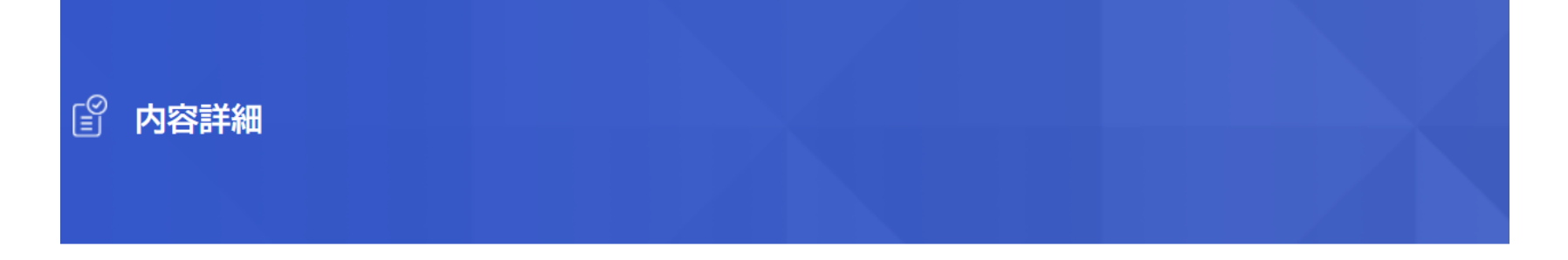

## 令和7・8年度郡山市小規模修繕契約希望者登録申請

#### 概要

この手続きは、郡山市が発注する小規模修繕契約希望者の登録名簿への登録・継続登録(更新)を希望する方が、本市に対し申請するためのものです。

## 根拠となる法令又は条例等の名称と条項

郡山市小規模修繕契約希望者登録要綱

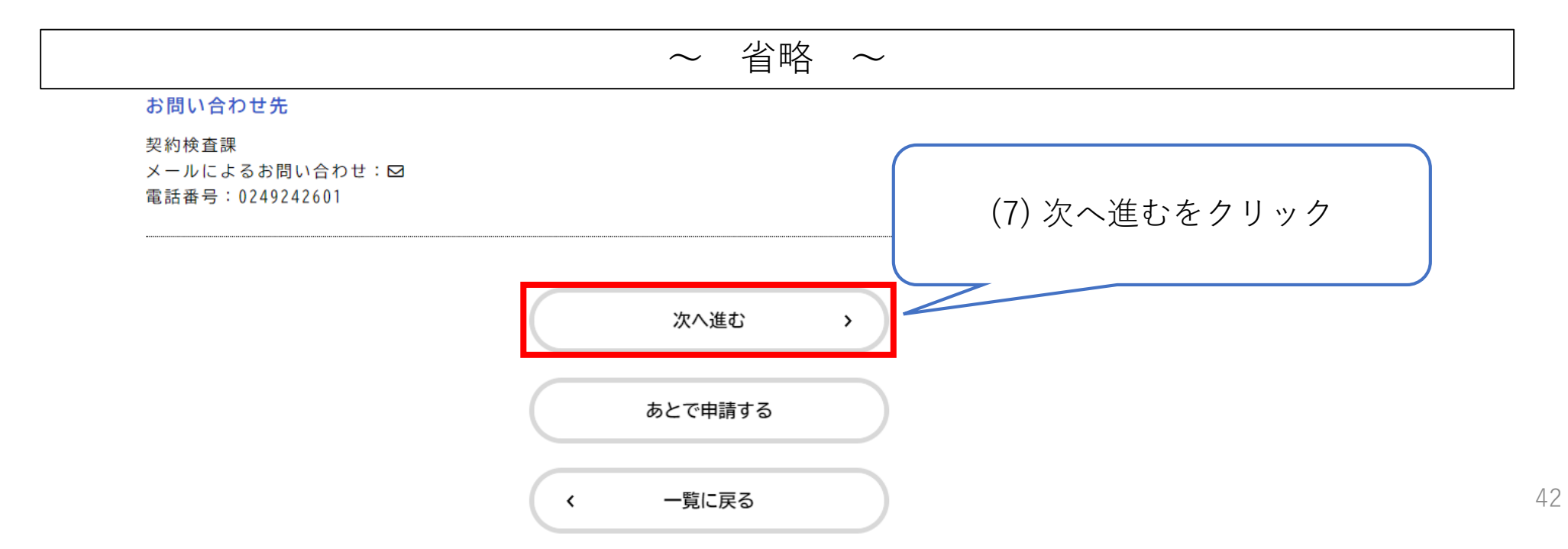

## (8) 要修正と記載されている項目を修正してください。

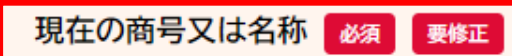

- ・申請者の商号又は名称を全角で入力してください。
- ・法人形態は省略せず、正式名称で入力してください。
- (例) × : (株)、(有)
  - 〇:株式会社、有限会社
- ・スペースは入れないでください。

## 契約工作所

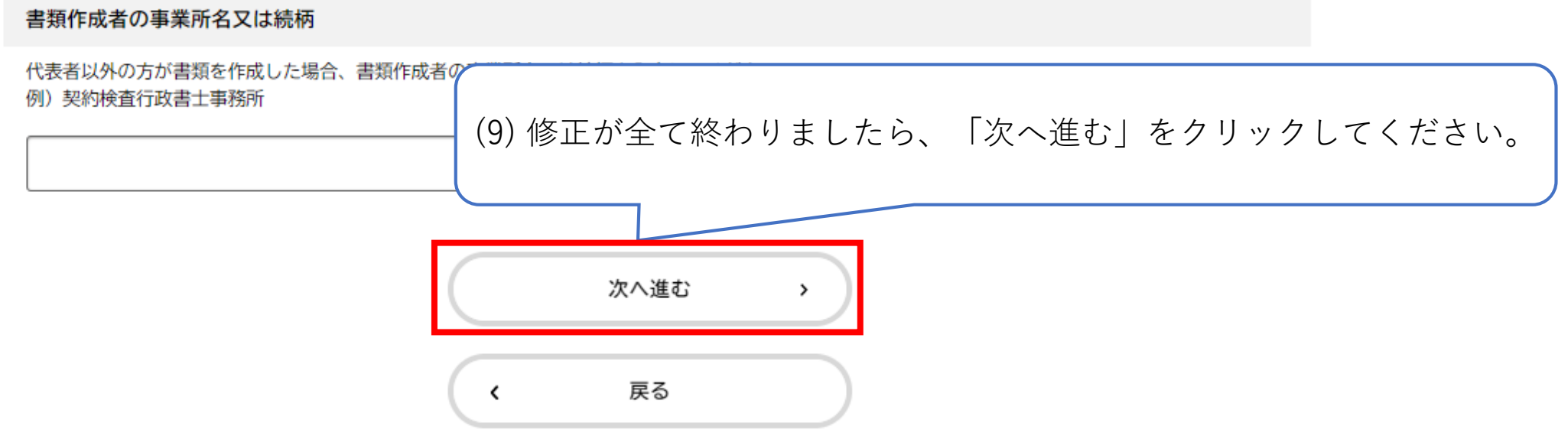

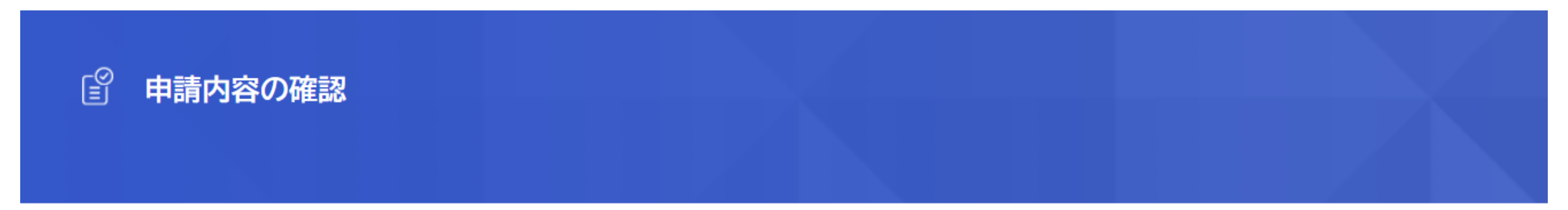

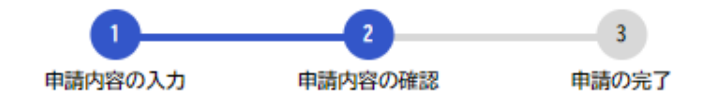

## 令和7・8年度郡山市小規模修繕契約希望者追加登録申請

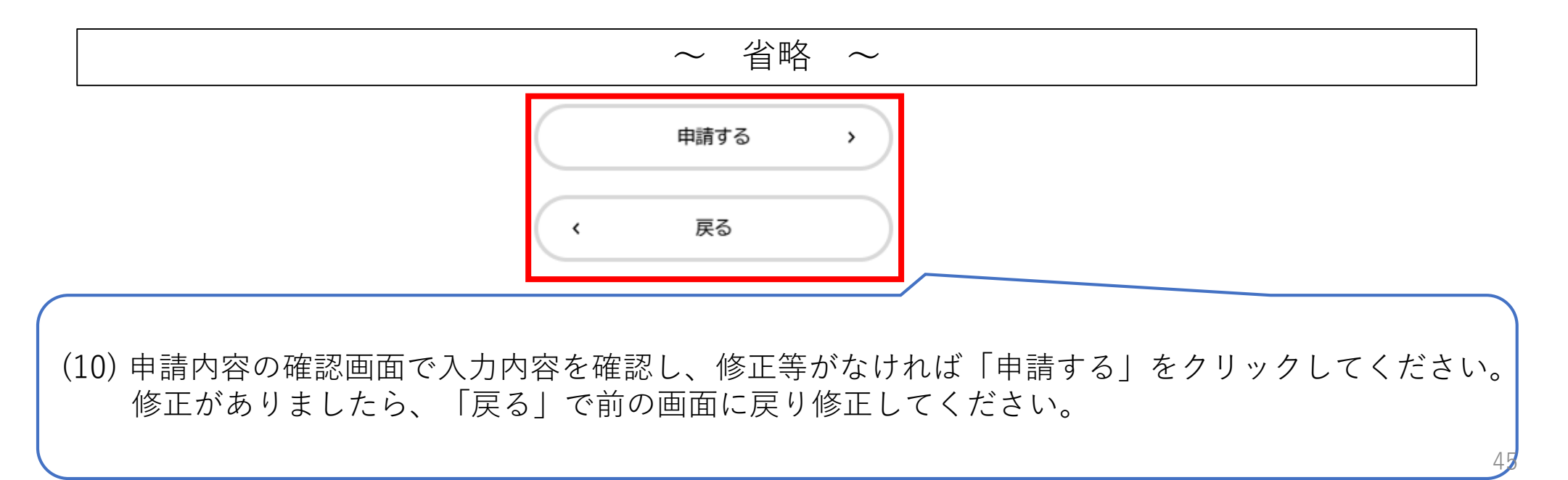

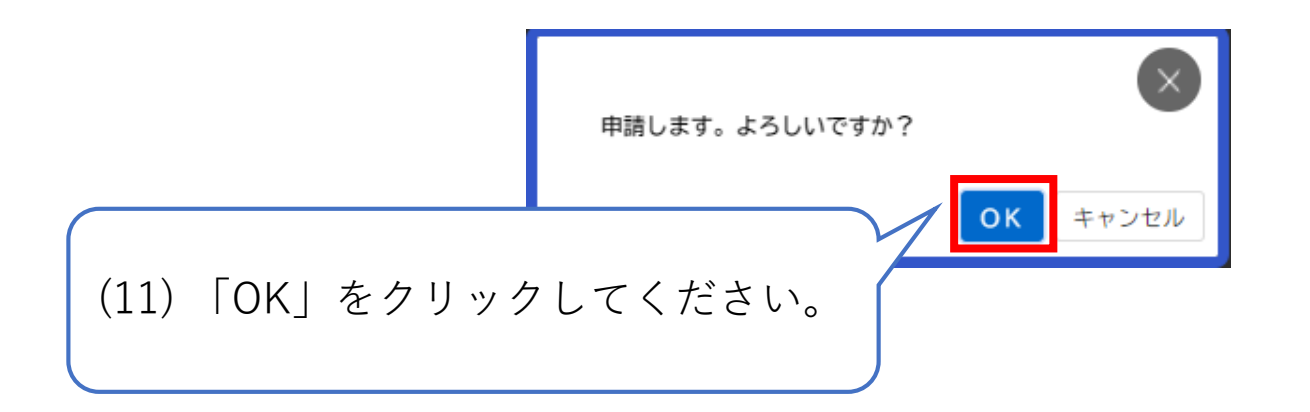

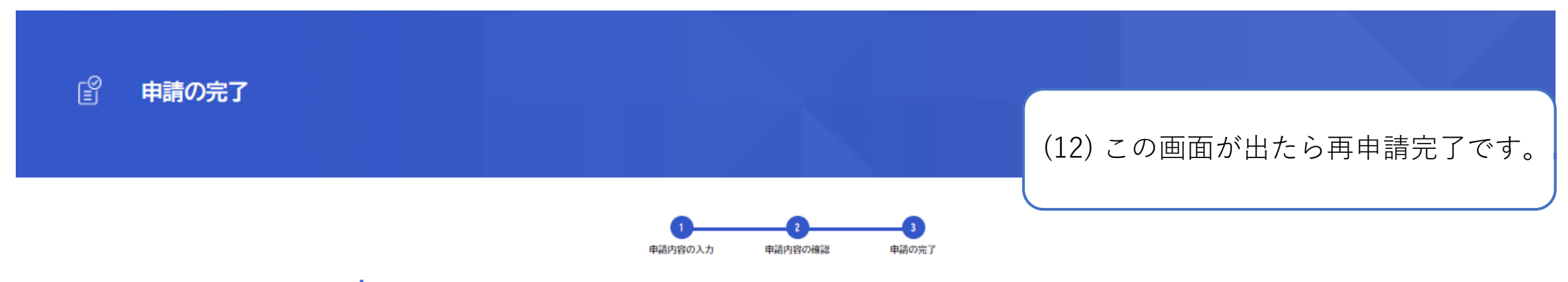

## 令和7·8年度郡山市小規模修繕契約希望者追加登録申請

手続き名:令和7・8年度郡山市小規模修繕契約希望者追加登録申請 申込番号:71310708 この申請を受け付けました。 順番に申請内容を確認するため、確認までしばらくお待ちください。 なお、お手続きの処理状況は「マイページ」からご確認頂けます。

お問合せの際に必要となりますので、申込番号を控えるか、このページを印刷してください。

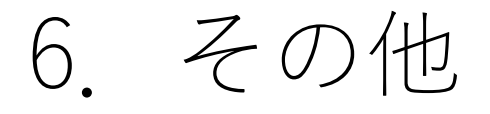

## 令和7・8年度郡山市小規模修繕契約希望者追加登録申請の申請内容を修正しました

差出人 : 🛃 koriyama-online-pre@city.koriyama.lg.jp 💿 (参照/登録)

- 送信日時 : 2025年03月25日(火) 16:19
- To : 🛃 keiyaku-kanri@city.koriyama.lg.jp

手続き名:令和7・8年度郡山市小規模修繕契約希望者追加登録申請 申込番号:71310708

申請内容を確認させていただいた結果、申請内容に不備があったため、修正させていただきました。 修正内容や理由等は「マイページ」からご確認ください。

> 「申請内容を修正しました」のメールは、市側で修正を行った旨のお知らせです。 この場合は申請者が行わなければならない操作等はございません。 修正された内容を確認したい場合は、マイページからご覧ください。